## GUÍA PARA MARCOS DE PPT PARA REDES SOCIALES

Esta guía muestra cómo cargar una foto o logotipo de empresa en la plantilla de PPT y convertirla en una foto con formato .PNG que pueda subirse posteriormente a su perfil personal o página de empresa de Facebook o LinkedIn.

Cargar su foto o logotipo de empresa en el marco para redes sociales y convertirlo a formato .PNG

- **1.** Prepare la foto o logotipo de empresa (en formato cuadrado y .JPG) en su ordenador.
- **2.** Abra la presentación de PPT en uno de los marcos para redes sociales propuestos para el Mes Europeo de la Diversidad haciendo clic sobre él.
- 3. Haga clic en el icono «Relleno de forma» de la barra de tareas superior situada debajo de «Inicio».

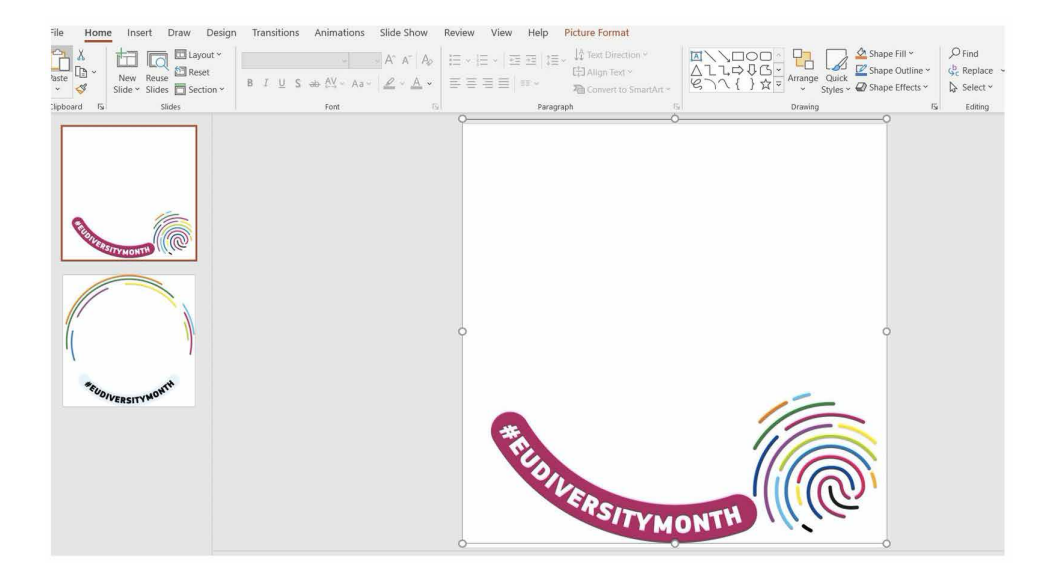

**4.** Siga esta secuencia para subir su foto como fondo: Relleno de forma -> Imagen -> Desde un archivo -> Vaya al archivo en que guardó la foto o el logotipo de empresa en formato cuadrado y .JPG -> Insertar.

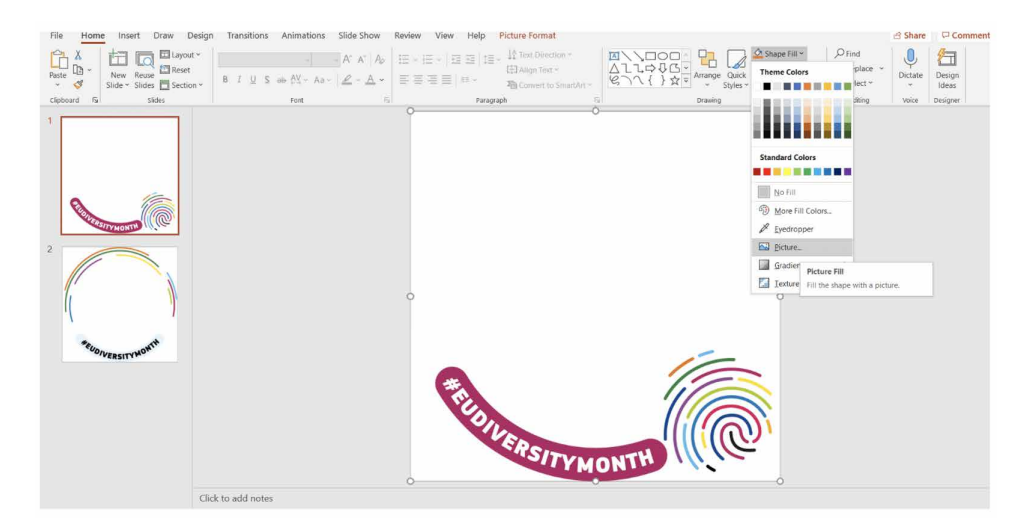

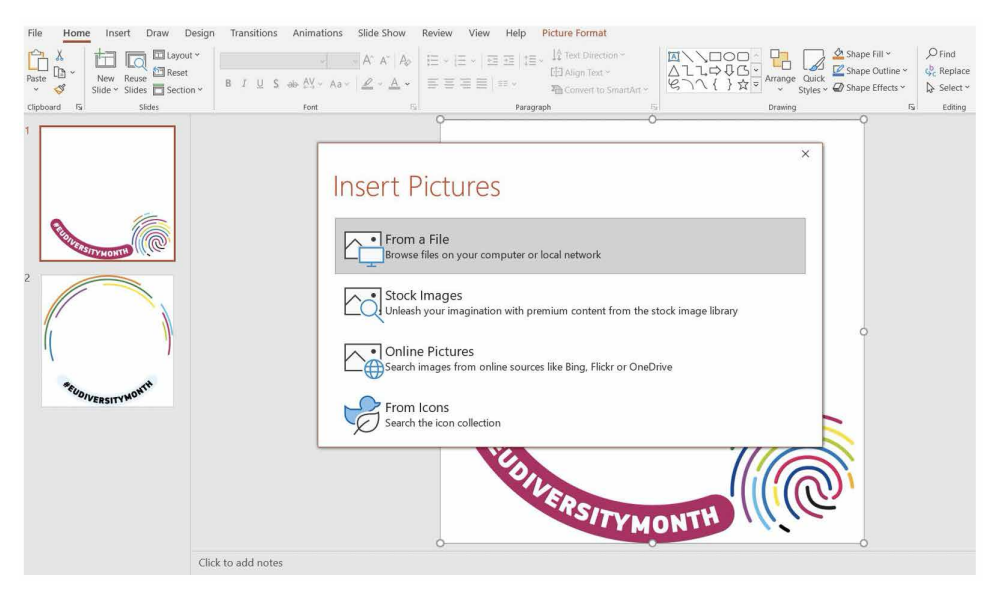

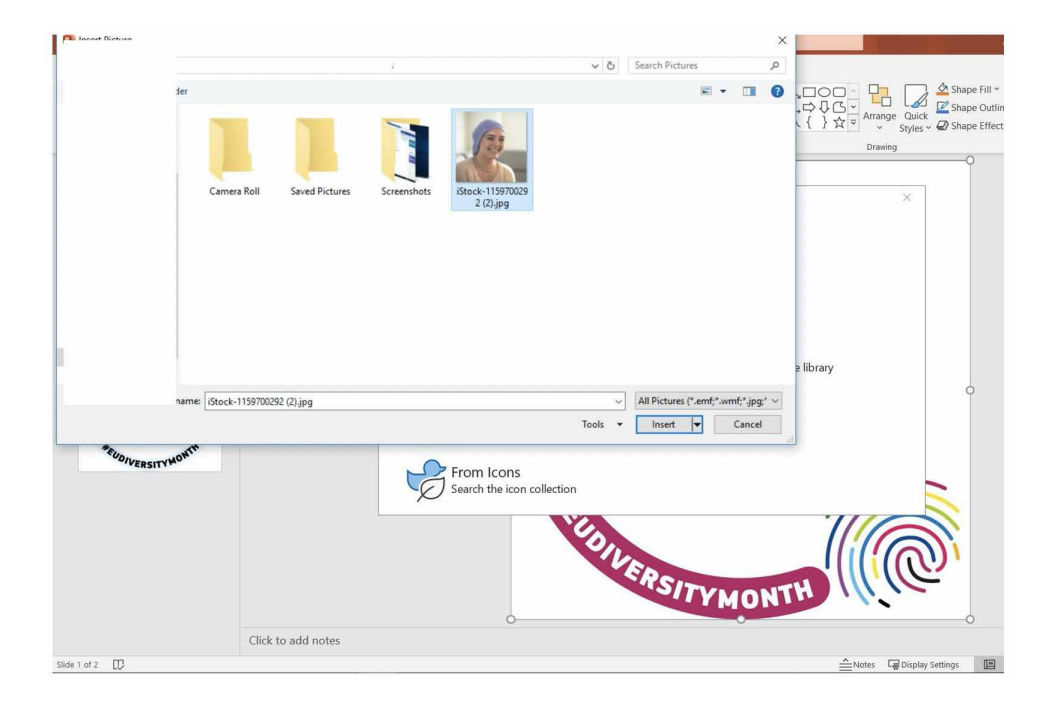

5. ¡Muy bien! Su foto está en el marco. Ahora tiene que convertirlo de formato PPT a formato .PNG.

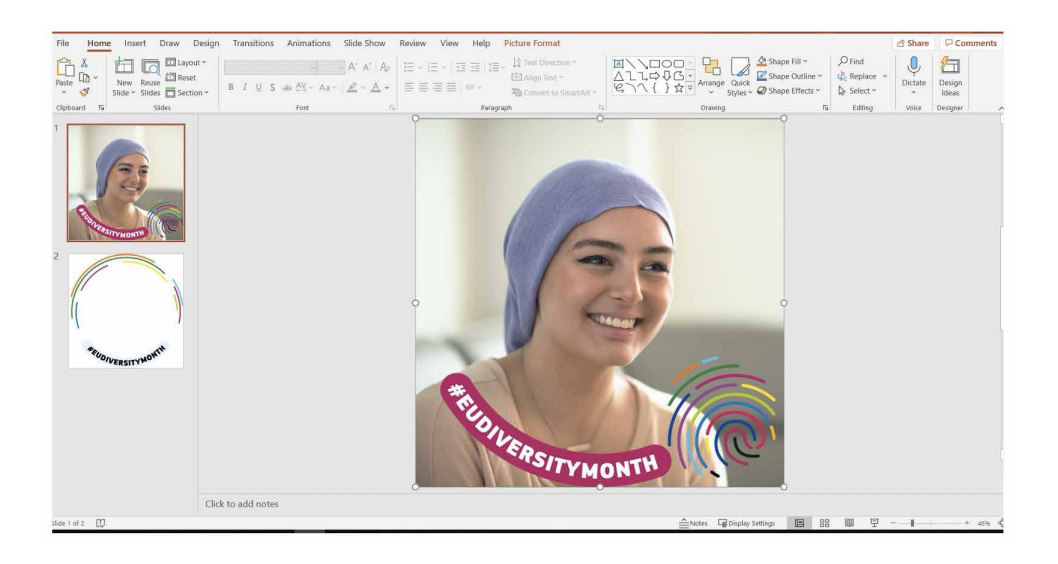

**6.** Siga esta secuencia: Archivo -> Guardar como -> Cambiar nombre -> Haga clic en el menú desplegable con todos los tipos de archivos -> Seleccione el formato de gráficos de red portátiles PNG .png

| ©               | Save As         |                                                                                           |                  |
|-----------------|-----------------|-------------------------------------------------------------------------------------------|------------------|
| 🛱 Home          | C Recent        | Desktop > Social media photo frames                                                       |                  |
| © Open          |                 | PV1_Evaluationtmt_traines_sacebook_Linkedin Powerbint Presentation (*.ppto) More options_ | • 📴 Save         |
| Info            |                 | New Folder                                                                                |                  |
| Save<br>Save As |                 | Name †                                                                                    | Date modified    |
| Print           | Other locations | PPT guide                                                                                 | 24/03/2021 12:46 |
| Share           | Add a Place     | PPT_EUdiversitymonth_frames_Facebook_LinkedIn.pptx                                        | 23/03/2021 14:39 |
| Close           | Browse          |                                                                                           |                  |
|                 |                 |                                                                                           |                  |
|                 |                 |                                                                                           |                  |
|                 |                 |                                                                                           |                  |
| Account         |                 |                                                                                           |                  |
| Feedback        |                 |                                                                                           |                  |
| Options         |                 |                                                                                           |                  |

| Ð        | Save As          |                                                                                           |   |         |
|----------|------------------|-------------------------------------------------------------------------------------------|---|---------|
| 🔂 Home   | C Recent         | ↑ Desktop > Social media photo frames                                                     |   |         |
|          |                  | Pri_codiversitymoniar(names_nacebook_cinkedin                                             |   | C Cause |
| ) Open   |                  | PowerPoint Presentation (*.pptx) PowerPoint Presentation (*.pptx)                         | ~ | ( save  |
| Info     |                  | PowerPoint Macro-Enabled Presentation (*.pptm)<br>PowerPoint 97-2003 Presentation (*.ppt) |   |         |
| Save     |                  | PDF (*.pdr)<br>XPS Document (*.xps)<br>Descendant Researcher (*.expt)                     |   |         |
| Save As  |                  | PowerPoint Macro-Enabled Template (*.potm)                                                |   |         |
|          | Uther to cations | PowerPoint 97-2003 Template (* pot)                                                       |   |         |
| Print    | This PC          | Office Theme (*.thmx)                                                                     | 1 |         |
| (h       | (Linger)         | PowerPoint Show (*.ppsi)<br>PowerPoint Macro-Enabled Show (*.ppsin)                       |   |         |
| Share    | Add a Place      | PowerPoint 97-2003 Show (*.pps)                                                           |   |         |
| Export   | <b>W</b>         | PowerPoint Add-in (*,ppam)                                                                |   |         |
|          | Browse           | PowerPoint 97-2003 Add-In (*.ppa)                                                         |   |         |
| Close    |                  | PowerPoint XML Presentation (*.xml)                                                       |   |         |
|          |                  | Window Media Video (* wm/)                                                                |   |         |
|          |                  | Animated GIE Format (? cif)                                                               |   |         |
|          |                  | JPEG Elle Interchange Format (* jpg)                                                      |   |         |
|          |                  | PNG Portable Network Graphics Format (*.ong)                                              |   |         |
|          |                  | TIFF Tag Image File Format (*.tif)                                                        |   |         |
|          |                  | Device Independent Bitmap (*.bmp)                                                         |   |         |
|          |                  | Windows Metafile (*wmf)                                                                   |   |         |
|          |                  | Enhanced Windows Metafile (*.emf)                                                         |   |         |
|          |                  | Scalable Vector Graphics Format (*.svg)                                                   |   |         |
|          |                  | Outline/RTF (*.rtf)                                                                       |   |         |
| Account  |                  | PowerPoint Picture Presentation (*,ppbx)                                                  | v |         |
|          |                  |                                                                                           |   |         |
| Feedback |                  |                                                                                           |   |         |
| Options  |                  |                                                                                           |   |         |

**7.** En la notificación emergente que aparece, tal y como se muestra en la captura de pantalla siguiente, elija «**Solo esta**».

| ©                                    | Save As  |                                                                                                    |                                      |  |
|--------------------------------------|----------|----------------------------------------------------------------------------------------------------|--------------------------------------|--|
| (_) Home<br>□ New<br>⊖ Open<br>trifo | C Recent | CD Desktop > Social media photo frames     PT_Elddwraitymorth_frame_fracebook_Linkedin     PowerFinale Presentation (* poto)     Mone colone.     Linke Folder | ► 🕼 Save                             |  |
| Save<br>Save As                      |          | Name 1                                                                                                    | Date modified                        |  |
| Print<br>Share                       | This PC  | PPT guide                                                                                                    | 24/03/2021 13:08<br>24/03/2021 13:09 |  |
| Close                                | Browse   | All Sildes Just This One Cancel                                                                                                    |                                      |  |
|                                      |          |                                                                                                    |                                      |  |
| Account                              |          |                                                                                                    |                                      |  |
| Feedback<br>Options                  |          |                                                                                                    |                                      |  |

**8.** ¡Felicidades! ¡Ha guardado su foto de perfil o logotipo de empresa personalizado en el marco para redes sociales del Mes Europeo de la Diversidad!

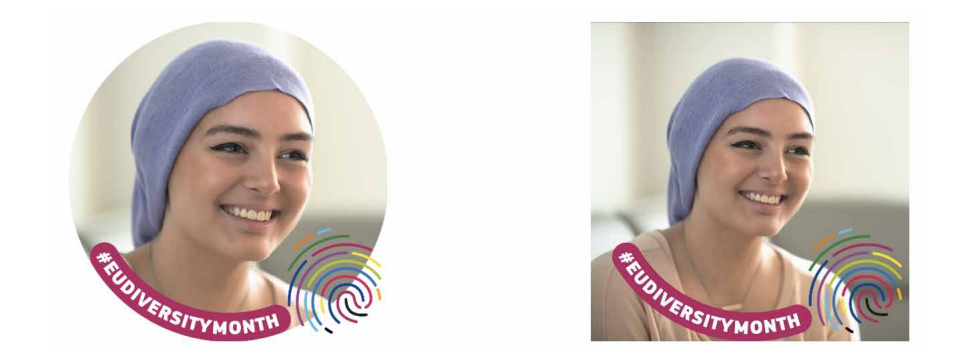

**9.** Por último, suba su foto de perfil o logotipo de empresa personalizado a su perfil de LinkedIn o de Facebook.